11/17/2015

2015

# Belt-Way Firmware Upgrade Instructions

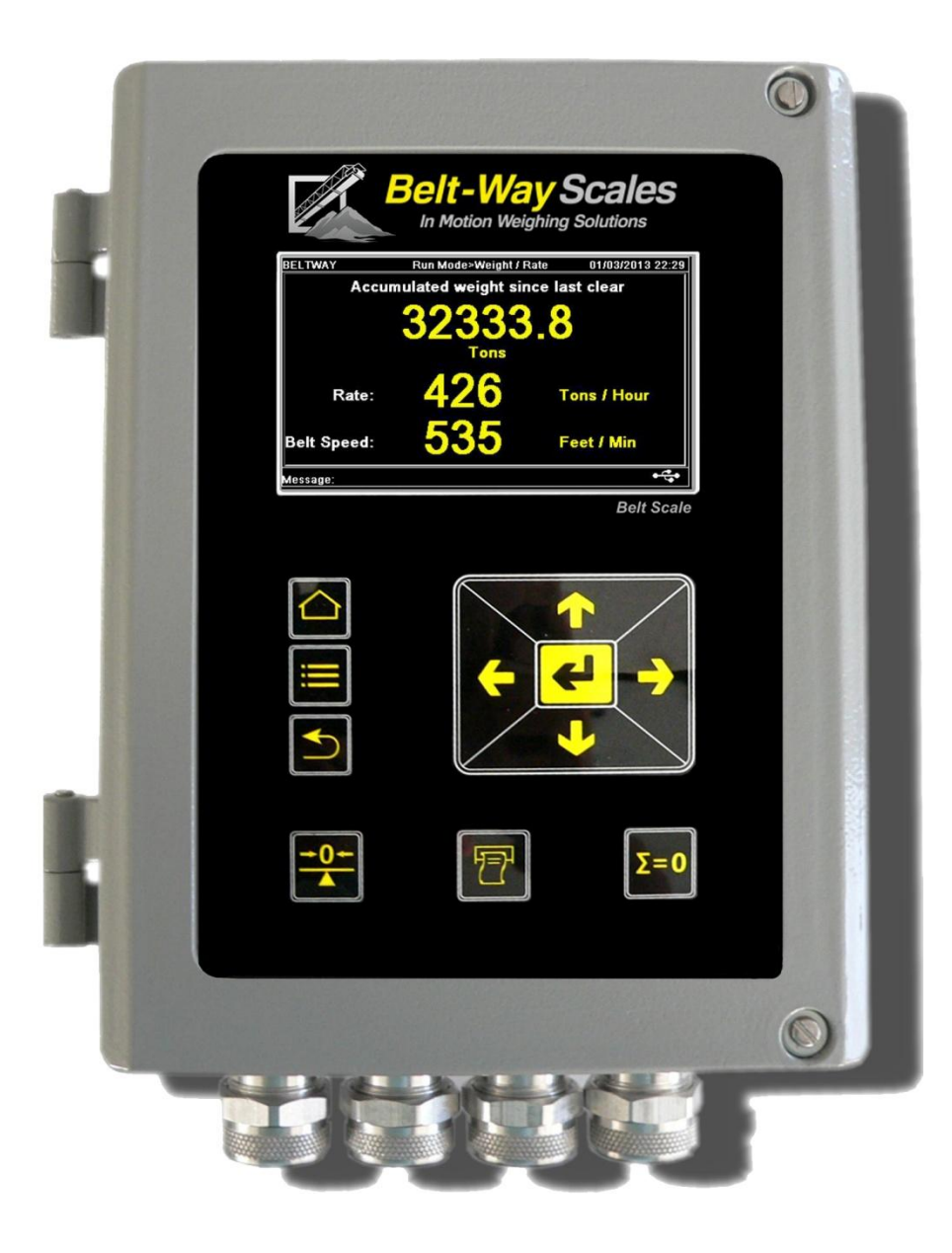

### **1. Confirm Current Firmware Version**

Navigate to Totals & Diag. If there is a Firmware menu item, then the current version is 01.69 or greater and can be directly upgraded to the latest version.

If there is no Firmware choice, the version is below 01.69. THE UPDATE SEQUENCE MUST BE REPEATED TWO TIMES! The firmware must be upgraded to interim version 02.01 FIRST, then to the latest version SECOND! A scale running version 1.xx, 2.xx, or 3.xx CANNOT be upgraded to version 4.xx!

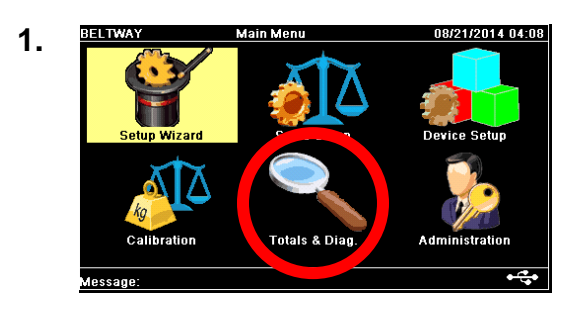

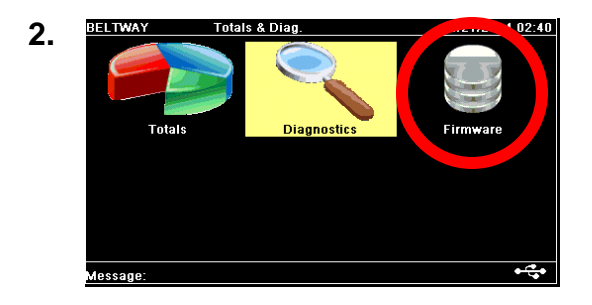

# 2. Copy File to USB Flash Drive

Belt-Way will email a hex file that must be downloaded to the integrator. The file is named **Beltway\_Integrator\_XXXX.hex**, where **XXXX** is the actual update version. Copy the file from the email to a USB flash drive. Insert the drive into the USB drive on the integrator door as shown to the right:

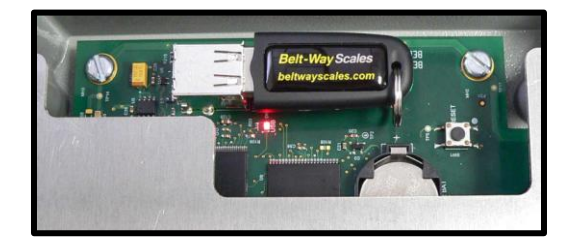

### 3. Record Scale Setup Values

Navigate to the Scale Setup Screen. Record all values to be entered after firmware update.

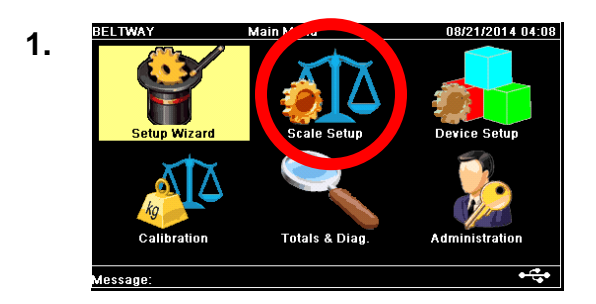

| 2. | BELTWAY                                 | Scale Setup      | 08/21/2014 04:09 | BELTWAY S                               | ale Setup               | 08/21/2014 02:38 | BELTWAY Scale                              | Setup         | 08/21/2014 02:39 |
|----|-----------------------------------------|------------------|------------------|-----------------------------------------|-------------------------|------------------|--------------------------------------------|---------------|------------------|
|    | Run Mode<br>Select Run Mode             | Weight / Rate    | >                | Weight Units<br>Options: Ibs, Tons, Me  | Tonne<br>tric Tons, etc | а<br>а           | Idler Distance<br>Distance between each Id | 1.22<br>ler   | ď                |
|    | Number of Idle<br>2 Load Cells Per Idl  | ers 1<br>er      |                  | Rate Time Units<br>Options: min, hr     | Hour                    |                  | Speed Sensor<br>Speed Wheel or Pulley dia  | 15.240        |                  |
|    | Load Cell Size<br>Weight Capacity       | 100 kg           |                  | Conveyor Angle<br>Angle of the Conveyor | 11.0                    |                  | Decimal Places<br>For Displayed Weight     | 0.0           |                  |
|    | Distance Units<br>Options: English or I | Metric<br>Metric |                  | Idler Distance<br>Distance between eac  | <b>1.22</b><br>h Idler  | >                | I/O Option Board<br>Optional I/O Board     | Not Installed | >                |
|    | Message:                                |                  | Message:         |                                         | •\$•                    | Message:         |                                            | •\$•          |                  |

#### 4. Record Calibration Values

Navigate to the Totals & Diag Screen. Choose Diagnostics then Calibration. Record the Trim Factor, Zero Value, and Belt Length to be entered after the firmware update.

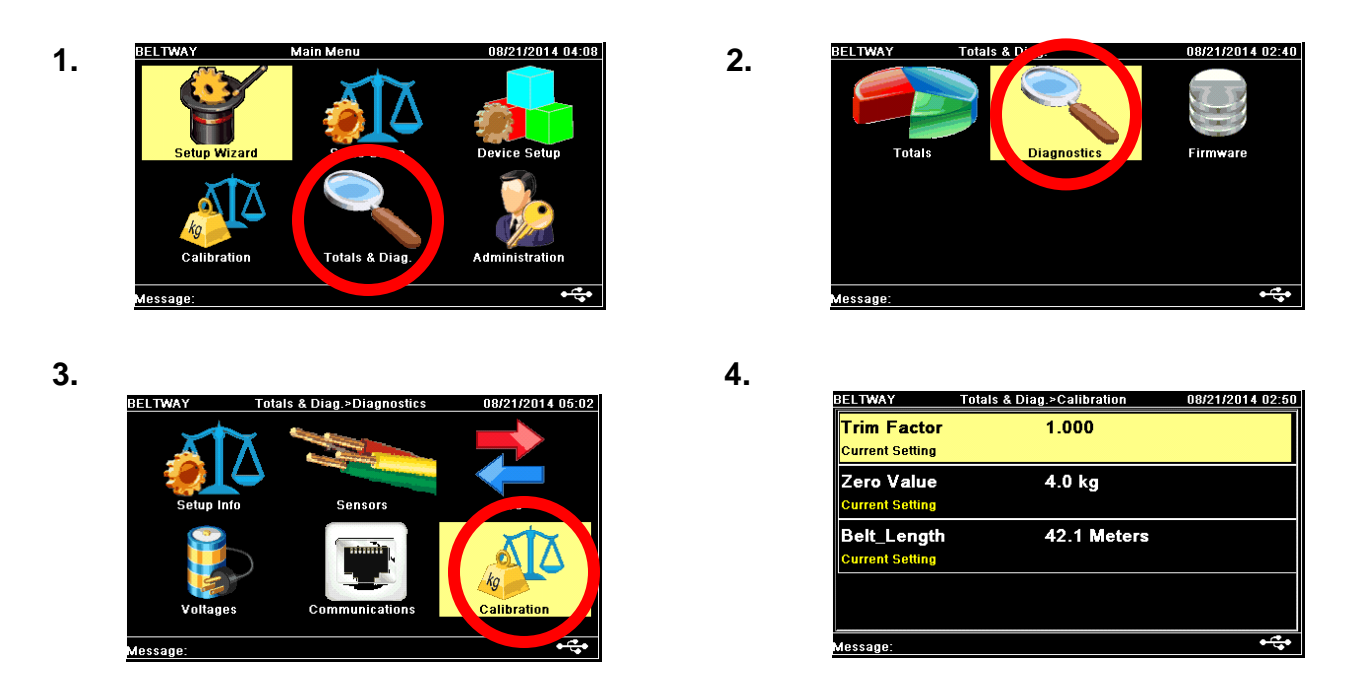

# 5. Record Ethernet Values (if connected to Ethernet port)

Navigate to Administration. Choose Ethernet. Record IP address and Slave ID values.

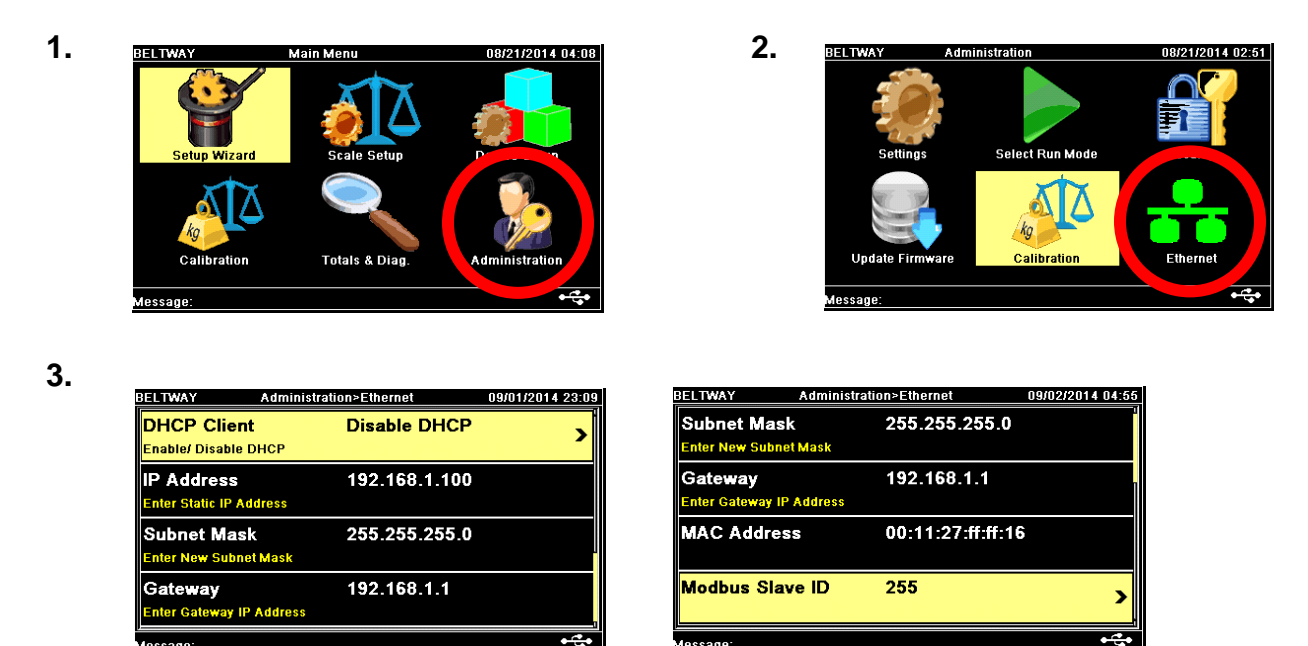

### 6. Download Firmware Update.

Navigate to the Administration Screen. Choose Update Firmware.

Follow the instructions and choose the correct Beltway\_Integrator hex file and press Enter. The update will take several minutes. The screen will turn white for a short period of time and then return to the main screen.

1. BELTWAY Main Menu 08/21/2014 04:08 Setup Wizard Device Setup Calibration Totals & Diag. Administration Message:

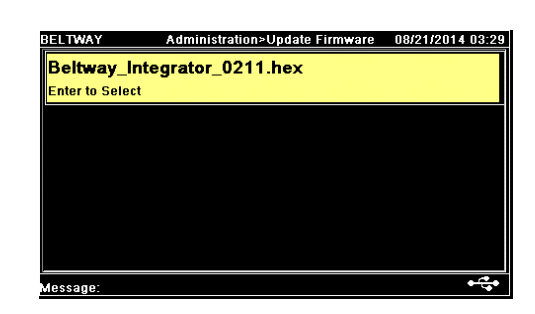

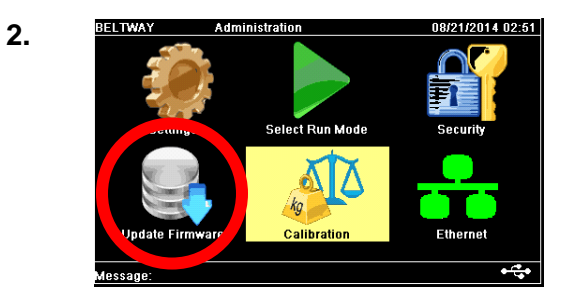

Note: The actual version will be different from the Beltway\_Integrator\_0211.hex shown in the picture.

# 7. Confirm Update

Navigate to Totals & Diag and choose Firmware to confirm the update was successful.

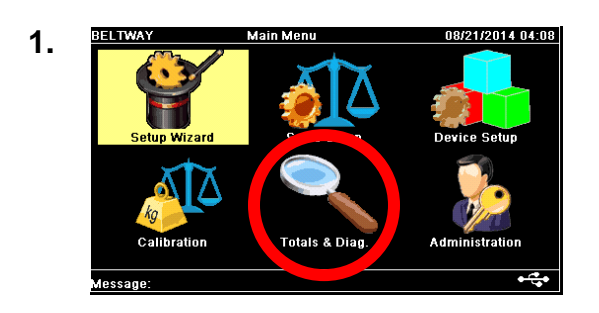

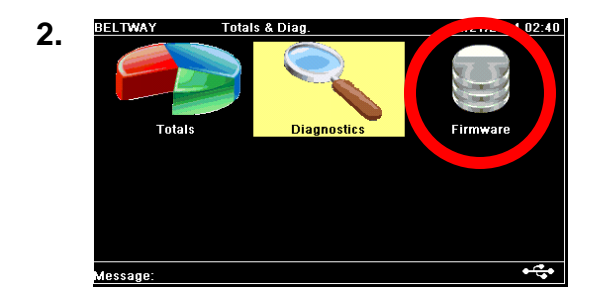

3.

# 8. Manually Enter Previous Values.

It is possible that no values changed during the update process. Navigate to Scale Setup and enter the previously recorded values if need be.

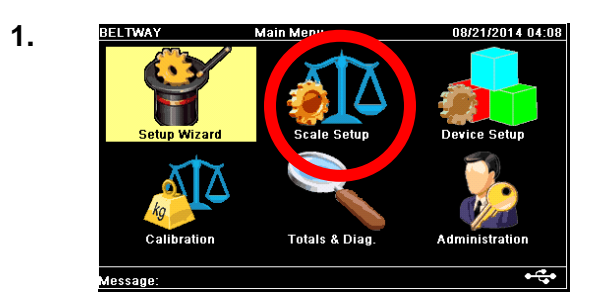

Navigate to Administration and choose Calibration. Enter the Trim Factor, Zero and Length.

1.

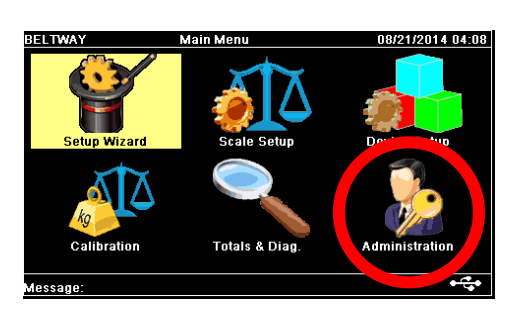

2.

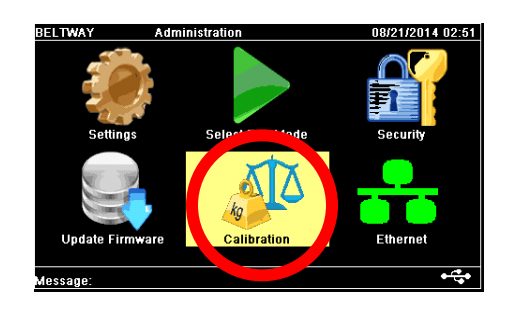

3.

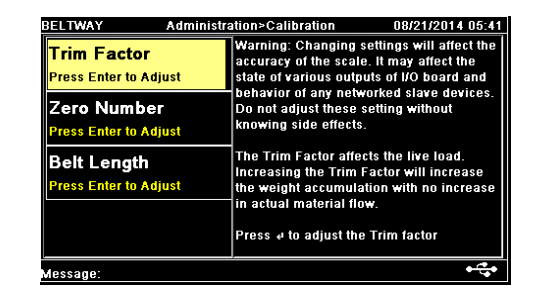

Proceed with normal scale operations after values are saved.

Contact Belt-Way with questions regarding the update process.

Phone: (800) 441-4237

Email: sales@beltwayscales.com